# TUGAS JARKOM 2011

# **TUTORIAL PEMBUATAN JARINGAN KOMPUTER BERBASIS VLAN (dengan DHCP)**

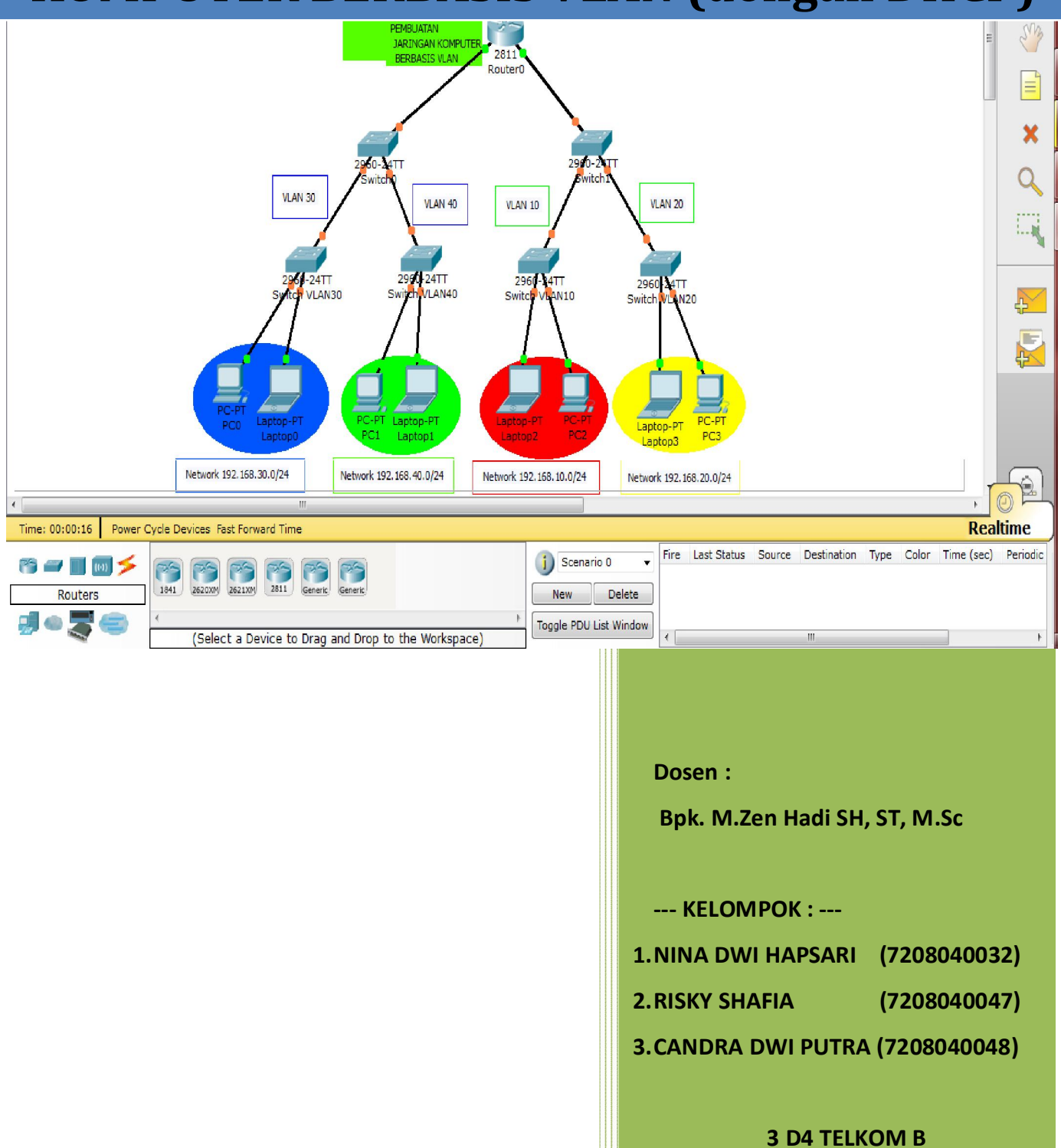

#### DASAR TEORI

Kinerja sebuah jaringan sangat dibutuhkan oleh organisasi terutama dalam hal kecepatan dalam pengiriman data. Salah satu kontribusi teknologi untuk meningkatkan kinerja jaringan adalah dengan kemampuan untuk membagi sebuah broadcast domain yang besar menjadi beberapa broadcast domain yang lebih kecil dengan menggunakan VLAN. Broadcast domain yang lebih kecil akan membatasi device yang terlibat dalam aktivitas broadcast dan membagi device ke dalam beberapa grup berdasar fungsinya, se[erti layanan databasse untuk unit akuntansi, dan data transfer yang cepat untuk unit teknik.

#### **Pengertian VLAN**

Teknologi VLAN (Virtual Local Area Network) bekerja dengan cara melakukan pembagian network secara logika ke dalam beberapa subnet. VLAN adalah kelompok device dalam sebuah LAN yang dikonfigurasi (menggunakan software manajemen) sehingga mereka dapat saling berkomunikasi asalkan dihubungkan dengan jaringan yang sama walaupun secara fisikal mereka berada pada segmen LAN yang berbeda. Jadi VLAN dibuat bukan berdasarkan koneksi fisikal namun lebih pada koneksi logikal, yang tentunya lebih fleksibel. Secara logika, VLAN membagi jaringan ke dalam beberapa subnetwork. VLAN mengijinkan banyak subnet dalam jaringan yang menggunakan switch yang sama. Konfigurasi VLAN itu sendiri dilakukan melalui perangkat lunak (software), sehingga walaupun komputer tersebut berpindah tempat, tetapi ia tetap berada pada jaringan

Dengan menggunakan VLAN, kita dapat melakukan segmentasi jaringan switch berbasis pada fungsi, departemen atau pun tim proyek. Kita dapat juga mengelola jaringan kita sejalan dengan kebutuhan pertumbuhan perusahaan sehingga para pekerja dapat mengakses segmen jaringan yang sama walaupun berada dalam lokasi yang berbeda. Contoh penerapan teknologi VLAN diberikan dalam Gambar 1.

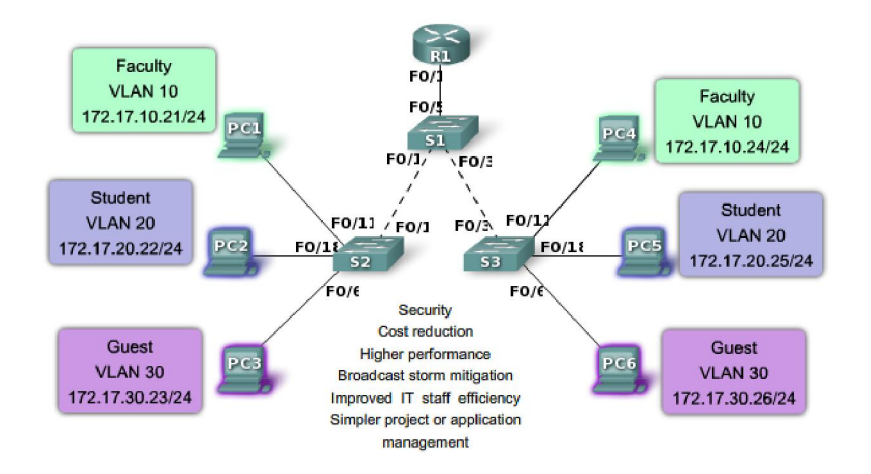

Gambar 1. Contoh penerapan teknologi VLAN.

#### Perbedaan Mendasar antara LAN dan VLAN

Perbedaan yang sangat jelas dari model jaringan Local Area Network dengan Virtual Local Area Network adalah bahwa bentuk jaringan dengan model Local Area Network sangat bergantung pada letak/fisik dari workstation, serta penggunaan hub dan repeater sebagai perangkat jaringan yang memiliki beberapa kelemahan. Sedangkan yang menjadi salah satu kelebihan dari model jaringan dengan VLAN adalah bahwa tiap-tiap workstation/user yang tergabung dalam satu VLAN/bagian (organisasi, kelompok dsb) dapat tetap saling berhubungan walaupun terpisah secara fisik.

Beberapa keuntungan penggunaan VLAN antara lain:

- 1. *Security* keamanan data dari setiap divisi dapat dibuat tersendiri, karena segmennya bisa dipisah secarfa logika. Lalu lintas data dibatasi segmennya.
- 2. *Cost reduction* penghematan dari penggunaan bandwidth yang ada dan dari upgrade perluasan network yang bisa jadi mahal.
- 3. *Higher performance* pembagian jaringan layer 2 ke dalam beberapa kelompok broadcast domain yang lebih kecil, yang tentunya akan mengurangi lalu lintas packet yang tidak dibutuhkan dalam jaringan.
- 4. *Broadcast storm mitigation* pembagian jaringan ke dalam VLAN-VLAN akan mengurangi banyaknya device yang berpartisipasi dalam pembuatan broadcast storm. Hal ini terjadinya karena adanya pembatasan broadcast domain.
- 5. *Improved IT staff efficiency* VLAN memudahkan manajemen jaringan karena pengguna yang membutuhkan sumber daya yang dibutuhkan berbagi dalam segmen yang sama.
- 6. Simpler project or application management VLAN menggabungkan para pengguna jaringan dan peralatan jaringan untuk mendukung perusahaan dan menangani permasalahan kondisi geografis.

Untuk memberi identitas sebuah VLAN digunakan nomor identitas VLAN yang dinamakan VLAN ID. Digunakan untuk menandai VLAN yang terkait. Dua range VLAN ID adalah:

- a. Normal Range VLAN (1 1005)
  - digunakan untuk jaringan skala kecil dan menengah.
  - Nomor ID 1002 s.d. 1005 dicadangkan untuk Token Ring dan FDDI VLAN.
  - ID 1, 1002 1005 secara default sudah ada dan tidak dapat dihilangkan.
  - Konfigurasi disimpan di dalam file database VLAN, yaitu vlan.dat. file ini disimpan dalam memori flash milkik switch.
  - VLAN trunking protocol (VTP), yang membantu manaejemn VLAN, nanti dipelajari di bab 4, hanya dapat bekerja pada normal range VLAN dan menyimpannya dalam file database VLAN.
- b. Extended Range VLANs (1006 4094)
  - memampukan para seervice provider untuk memperluas infrastrukturnya kepada konsumen yang lebih banyak. Dibutuhkan untuk perusahaan skala besar yang membutuhkan jumlah VLAN lebih dari normal.
  - Memiliki fitur yang lebih sedikit dibandingakn VLAN normal range.
  - Disimpan dalam NVRAM (file running configuration).
  - VTP tidak bekerja di sini.

Berikut ini diberikan beberapa terminologi di dalam VLAN.

a. VLAN Data

VLAN Data adalah VLAN yang dikonfigurasi hanya untuk membawa data-data yang digunakan oleh user. Dipisahkan dengan lalu lintas data suara atau pun manajemen switch. Seringkali disebut dengan VLAN pengguna, User VLAN.

b. VLAN Default

Semua port switch pada awalnya menjadi anggota VLAN Default. VLAN Default untuk Switch Cisco adalah VLAN 1. VLAN 1 tidak dapat diberi nama dan tidak dapat dihapus.

c. Native VLAN

Native VLAN dikeluarkan untuk port trunking 802.1Q. port trunking 802.1Q mendukung lalu lintas jaringan yang datang dari banyak VLAN (*tagged traffic*) sama baiknya dengan yang datang dari sebuah VLAN (*untagged traffic*). Port trunking 802.1Q menempatkan *untagged traffic* pada Native VLAN.

d. VLAN Manajemen

VLAN Manajemen adalah VLAN yang dikonfigurasi untuk memanajemen switch. VLAN 1 akan bekerja sebagai Management VLAN jika kita tidak mendefinisikan VLAN khusus sebagai VLAN Manajemen. Kita dapat memberi IP address dan subnet mask pada VLAN Manajemen, sehingga switch dapat dikelola melalui HTTP, Telnet, SSH, atau SNMP.

e. VLAN Voice

VLAN yang dapat mendukung Voice over IP (VoIP). VLAN yang dikhusukan untuk komunikasi data suara.

Terdapat 3 tipe VLAN dalam konfigurasi, yaitu:

a. Static VLAN – port switch dikonfigurasi secara manual. Konfigurasi: SwUtama#config Terminal Enter configuration commands, one per line. End with CTRL/Z. SwUtama(config)#VLAN 10 SwUtama(config-vlan)#name VLAN\_Mahasiswa SwUtama(config-vlan)#exit SwUtama(config)#Interface fastEthernet 0/2 SwUtama(config)#Interface fastEthernet 0/2 SwUtama(config-if)#switchport mode access SwUtama(config-if)#switchport access VLAN 10

- b. Dynamic VLAN Mode ini digunakan secara luas di jaringan skala besar. Keanggotaan port Dynamic VLAN dibuat dengan menggunakan server khusu yang disebut VLAN Membership Policy Server (VMPS). Dengan menggunakan VMPS, kita dapat menandai port switch dengan VLAN? secara dinamis berdasar pada MAC Address sumber yang terhubung dengan port.
- c. Voice VLAN port dikonfigurasi dalam mode voice sehingga dapat mendukung IP phone yang terhubung. Konfigurasi: SwUtama(config)#VLAN 120 SwUtama(config-vlan)#name VLAN\_Voice

SwUtama(config-vlan)#exit SwUtama(config)#Interface fastEthernet 0/3 SwUtama(config-if)#switchport voice VLAN 120

#### Jenis VLAN

Berdasarkan perbedaan pemberian membership, maka VLAN bisa dibagi menjadi empat :

1. Port based

Dengan melakukan konfigurasi pada port dan memasukkannya pada kelompok VLAN sendiri. Apabila port tersebut akan dihubungkan dengan beberapa VLAN maka port tersebut harus berubah fungsi menjadi port trunk (VTP).

2. MAC based

Membership atau pengelompokan pada jenis ini didasarkan pada MAC Address . Tiap switch memiliki tabel MAC Address tiap komputer beserta kelompok VLAN tempat komputer itu berada

- 3. Protocol based Karena VLAN bekerja pada layer 2 (OSI) maka penggunaan protokol (IP dan IP Extended) sebagai dasar VLAN dapat dilakukan.
- 4. IP Subnet Address based Selain bekerja pada layer 2, VLAN dapat bekerja pada layer 3, sehingga alamat subnet dapat digunakan sebagai dasar VLAN
- 5. Authentication based

Device atau komputer bisa diletakkan secara otomatis di dalam jaringan VLAN yang didasarkan pada autentifikasi user atau komputer menggunakan protokol 802.1x

Sedangkan dari tipe koneksi dari VLAN dapat di bagi atas 3 yaitu :

- 1. Trunk Link
- 2. Access Link
- 3. Hibrid Link (Gabungan Trunk dengan Access)

### Prinsip Kerja VLAN

#### Terbagi atas:

1. Filtering Database

Berisi informasi tentang pengelompokan VLAN. Terdiri dari:

- a. Static Entries
  - Static Filtering Entries Mespesifisifikasikan apakah suatu data itu akan dikirim atau dibuang atau juga di masukkan ke dalam dinamic entries
  - Static Registration Entries Mespesifisifikasikan apakah suatu data itu akan dikirim ke suatu jaringan VLAN dan port yang bertanggung jawab untuk jaringan VLAN tersebut
- b. Dynamic Entries
  - Dynamic Filtering Entries
     Mespesifisifikasikan apakah suatu data itu akan dikirim atau dibuang
  - Group Registration Entries Mespesifisifikasikan apakah suatu data yang dikirim ke suatu group atau VLAN tertentu akan dikirim/diteruskan atau tidak

- Dynamic Registration Entries Menspesifikasikan port yang bertanggung jawab untuk suatu jaringan VLAN
- 2. Tagging

Saat sebuah data dikirimkan maka harus ada yang menyatakan Tujuan data tersebut (VLAN tujuan). Informasi ini diberikan dalam bentuk tag header, sehingga:

• informasi dapat dikirimkan ke user tertentu saja (user tujuan), didalam nya berisi format MAC Address

#### Jenis dari tag header

a. Ethernet Frame Tag Header

b. Token Ring and Fiber Distributed Data Interface (FDDI) tag header

# PERALATAN

Software Paket Tracer

#### PROSEDUR

1. SETTING PERCOBAAN

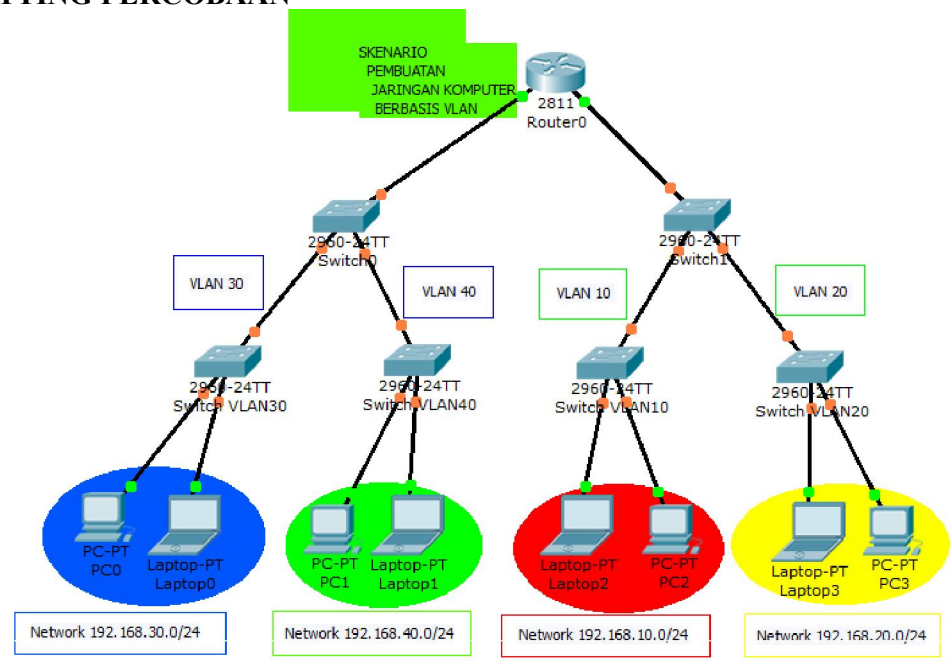

#### 2. LANGKAH – LANGKAH PERCOBAAN A. Setting Switch

# 1. Untuk memberi nama VLAN pada switch 1. Switch>en

- Switch#conf t
- Switch(config)#vlan 10
- Switch(config-vlan)#name 4D4TB\_01
- Switch(config-vlan)#exit
- Switch(config)#vlan 20
- Switch(config-vlan)#name 4D4TB\_02
- Switch(config-vlan)#exit

2. Untuk memberi nama VLAN pada switch 0. Switch>en Switch(config)#vlan 30 Switch(config-vlan)#name 4D4TB\_03 Switch(config-vlan)#exit Switch(config)#vlan 40 Switch(config-vlan)#name 4D4TB\_04 Switch(config-vlan)#exit

```
Switch(config) #interface fa 0/1
Switch(config-if)#switchport mode access
Switch(config-if)#switchport access vlan 10
Switch(config-if)#switchport access
Switch(config-if)#switchport mode access
Switch(config-if)#switchport access vlan 20
Switch(config-if)#switchport access vlan 20
Switch(config-if)#switchport access vlan 20
```

#### B. Setting masing-masing interface

1. Pada switch 1.

Switch(config)#interface fa 0/1 Switch(config-if)#switchport mode access Switch(config-if)#switchport access vlan 10 Switch(config-if)#exit Switch(config)#interface fa 0/2 Switch(config-if)#switchport mode access Switch(config-if)#switchport access vlan 20 Switch(config-if)#exit

Menambahkan trunk : Switch(config)#interface fa 0/3 Switch(config-if)#switchport mode trunk Switch(config-if)#exit

2. Pada switch 0.

Switch(config)#interface fa 0/1 Switch(config-if)#switchport mode access Switch(config-if)#switchport access vlan 30 Switch(config-if)#exit Switch(config)#interface fa 0/2 Switch(config-if)#switchport mode access Switch(config-if)#switchport access vlan 40 Switch(config-if)#exit

Menambahkan trunk : Switch(config)#interface fa 0/3 Switch(config-if)#switchport mode trunk Switch(config-if)#exit

#### C. Setting Router

→ Untuk mensetting Router agar memberikan no IP secara DHCP kepada user, settingnya adalah sebagai berikut :

Router# conf t Router(config)# ip dhcp pool vlan10 Router(dhcp-config)# default-router 192.168.10.1 Router(dhcp-config)#network 192.168.10.0 255.255.255.0 Router(dhcp-config)#exit Router(config)# ip dhcp pool vlan20 Router(dhcp-config)# default-router 192.168.20.1 Router(dhcp-config)#network 192.168.20.0 255.255.255.0 Router(dhcp-config)#exit Router(config)# ip dhcp pool vlan30 Router(dhcp-config)# default-router 192.168.30.1 Router(dhcp-config)#network 192.168.30.0 255.255.255.0 Router(dhcp-config)#exit Router(config)# ip dhcp pool vlan40 Router(dhcp-config)# default-router 192.168.40.1 Router(dhcp-config)#network 192.168.40.0 255.255.255.0 Router(dhcp-config)#exit

Penambahan subinterface, ini sesuai dengan banyaknya VLAN yang akan ditditangani. Berikut ini settingnya :

Router(config)#interface fa 0/0 10 Router(config-subif)#encapsulation dot1O Router(config-subif)#ip address 192.168.10.1 255.255.255.0 Router(config-subif)#no shutdown Router(config-subif)#exit Router(config)#interface fa 0/0 20 Router(config-subif)#encapsulation dot1Q Router(config-subif)#ip address 192.168.20.1 255.255.255.0 Router(config-subif)#no shutdown Router(config-subif)#exit Router(config)#interface fa 0/0 30 Router(config-subif)#encapsulation dot1Q Router(config-subif)#ip address 192.168.30.1 255.255.255.0 Router(config-subif)#no shutdown Router(config-subif)#exit Router(config)#interface fa 0/0 40 Router(config-subif)#encapsulation dot1Q Router(config-subif)#ip address 192.168.40.1 255.255.255.0 Router(config-subif)#no shutdown Router(config-subif)#exit

#### → Selanjutnya cek konfigurasi jaringan dengan perintah sebagai berikut :

```
1) Router# show run
   Hasilnya akan seperti ini :
   ip dhep pool vlan10
    network 192.168.10.0 255.255.255.0
    default-router 192.168.10.1
   ip dhep pool vlan20
    network 192.168.20.0 255.255.255.0
    default-router 192.168.20.1
   ip dhep pool vlan30
    network 192.168.30.0 255.255.255.0
    default-router 192.168.30.1
   ip dhep pool vlan40
    network 192.168.40.0 255.255.255.0
   default-router 192.168.40.1
   interface FastEthernet0/0
    no ip address
    duplex auto
    speed auto
   1
   interface FastEthernet0/0.10
    encapsulation dot1Q 10
    ip address 192.168.10.1 255.255.255.0
   1
   interface FastEthernet0/0.20
    encapsulation dot1Q 20
    ip address 192.168.20.1 255.255.255.0
   1
   interface FastEthernet0/1
    no ip address
    duplex auto
    speed auto
   T
   interface FastEthernet0/1.30
    encapsulation dot10 30
    ip address 192.168.30.1 255.255.255.0
   T
   interface FastEthernet0/1.40
   encapsulation dot10 40
    ip address 192.168.40.1 255.255.255.0
```

#### 2) Router# show ip interface brief Hasilnva akan seperti ini

| 1 | Interface          | IP-Address   | OK? | Method | Status | Protocol |
|---|--------------------|--------------|-----|--------|--------|----------|
|   | FastEthernet0/0    | unassigned   | YES | unset  | up     | up       |
|   | FastEthernet0/0.10 | 192.168.10.1 | YES | manual | up     | up       |
|   | FastEthernet0/0.20 | 192.168.20.1 | YES | manual | up     | up       |
|   | FastEthernet0/1    | unassigned   | YES | unset  | up     | up       |
|   | FastEthernet0/1.30 | 192.168.30.1 | YES | manual | up     | up       |
|   | FastEthernet0/1.40 | 192.168.40.1 | YES | manual | up     | up       |

3) Router# show ip route

Hasilnya akan seperti ini :

| <br>Jun of the second second second second second second second second second second second second second second se                                                                                                    |
|----------------------------------------------------------------------------------------------------|
| Codes: C - connected, S - static, I - IGRP, R - RIP, M - mobile, B - BGP                                                                                                    |
| D - EIGRP, EX - EIGRP external, O - OSPF, IA - OSPF inter area                                                                                                    |
| N1 - OSPF NSSA external type 1, N2 - OSPF NSSA external type 2                                                                                                    |
| E1 - OSPF external type 1, E2 - OSPF external type 2, E - EGP                                                                                                    |
| i - IS-IS, L1 - IS-IS level-1, L2 - IS-IS level-2, ia - IS-IS inter area                                                                                                    |
| * - candidate default, U - per-user static route, o - ODR                                                                                                    |
| P - periodic downloaded static route                                                                                                    |
|                                                                                                    |
| Gateway of last resort is not set                                                                                                    |
| Additional Bronness of Additional Control and Control and Control |
| C 192.168.10.0/24 is directly connected, FastEthernet0/0.10                                                                                                    |
| C 192.168.20.0/24 is directly connected, FastEthernet0/0.20                                                                                                    |
| C 192.168.30.0/24 is directly connected, FastEthernet0/1.30                                                                                                    |
| C 192.168.40.0/24 is directly connected. FastEthernet0/1.40                                                                                                    |
|                                                                                                    |

- D. Melihat konfigurasi setting dengan #show run dan #show vlan, tampilannya adalah sebagai berikut : (pada switch 1)
  - 1. #show run

interface FastEthernet0/1 switchport access vlan 10 switchport mode access ! interface FastEthernet0/2 switchport access vlan 20 switchport mode access ! interface FastEthernet0/3 switchport mode trunk

2. #show vlan

| VLAN | Name     | Status | Ports                          |
|------|----------|--------|--------------------------------|
| 1    | default  | active | Fa0/4, Fa0/5, Fa0/6, Fa0/7     |
|      |          |        | Fa0/8, Fa0/9, Fa0/10, Fa0/11   |
|      |          |        | Fa0/12, Fa0/13, Fa0/14, Fa0/15 |
|      |          |        | Fa0/16, Fa0/17, Fa0/18, Fa0/19 |
|      |          |        | Fa0/20, Fa0/21, Fa0/22, Fa0/23 |
|      |          |        | Fa0/24, Gig1/1, Gig1/2         |
| 10   | 4D4TB_01 | active | Fa0/1                          |
| 20   | 4D4TB_02 | active | Fa0/2                          |
|      |          |        |                                |

- E. Melakukan setting DHCP pada PC user untuk mendapatkan IP dari router, langkah-langkahnya adalah sebagai berikut :
  - klik pada PC user, setting konfigurasinya dengan cara klik dekstop, pilih IP Configuration.
  - Pilih DHCP, seperti gambar berikut :

| OHCP            |               |  |
|-----------------|---------------|--|
| Static          |               |  |
|                 |               |  |
| IP Address      | 192.168.30.2  |  |
| Subnet Mask     | 255.255.255.0 |  |
| Default Gateway | 192.168.30.1  |  |
|                 |               |  |

- Lakukan pada setiap PC user.
- F. Lakukan tes koneksi dari jaringan PC satu ke PC yang lain dengan perintah ping. Berikut adalah salah satu hasilnya : PC>ping 192.168.40.2

```
Pinging 192.168.40.2 with 32 bytes of data:
Request timed out.
Reply from 192.168.40.2: bytes=32 time=26ms TTL=127
Reply from 192.168.40.2: bytes=32 time=22ms TTL=127
```

#### **KESIMPULAN**

- VLAN adalah kelompok device dalam sebuah LAN yang dikonfigurasi (menggunakan software manajemen) sehingga mereka dapat saling berkomunikasi asalkan dihubungkan dengan jaringan yang sama walaupun secara fisikal mereka berada pada segmen LAN yang berbeda.
- 2) VLAN mengijinkan banyak subnet dalam jaringan yang menggunakan switch yang sama.
- 3) Konfigurasi VLAN itu sendiri dilakukan melalui perangkat lunak (software).
- Untuk membuat jaringan VLAN dengan no IP pada user yang didapatkan melalui permintaan DHCP pada router dilakukan dengan cara mensetting pada Router, sintaq nya adalah sebagi berikut : (misal untuk vlan 10)

Router# conf t Router(config)# ip dhcp pool vlan10 Router(dhcp-config)# default-router 192.168.10.1 Router(dhcp-config)#network 192.168.10.0 255.255.255.0 Router(dhcp-config)#exit

## LAMPIRAN

## ➔ Topologi jaringan

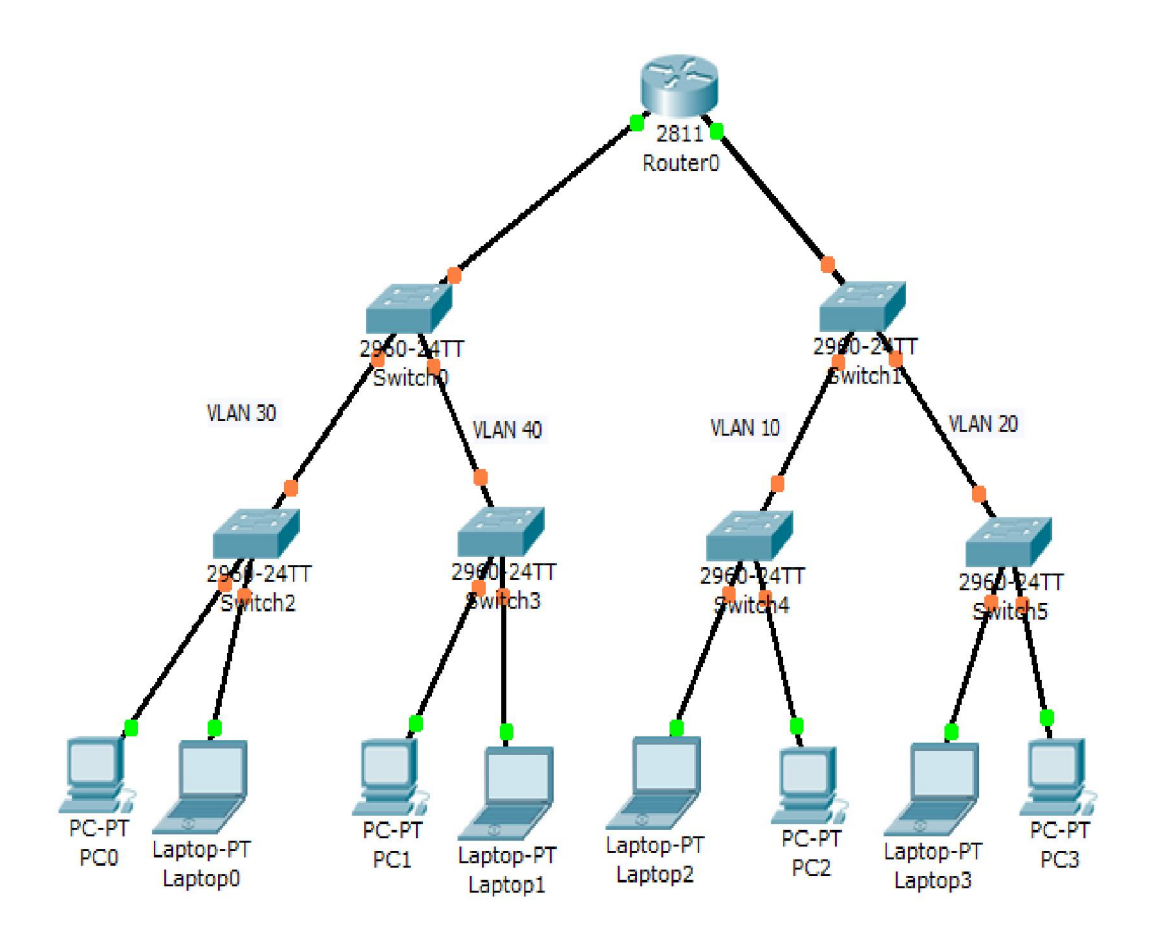